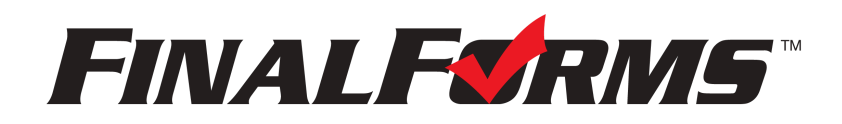

# **REGISTRO DE PADRES**

## ¿CÓMO ME INSCRIBO?

1. Vaya a https://putnamvalleycentral-ny.finalforms.com/

2. Haga clic en CUENTA NUEVA bajo el ícono de Padres.-

3. Escribe su NOMBRE, FECHA DE NACIMIENTO, y CORREO ELECTRÓNICO; luego haga clic en **REGISTRAR**.

4. Revise su correo electrónico y busque un mensaje de FinalForms, y haga clic en **CONFIRMAR SU CUENTA** en el texto del mensaje.

Final FORMS Hola Ben Herbert, Su cuenta principal de FinalForms con Demoville Local Schools (OH) se ha creado con éxito. Haga <u>clic aquí para confirmar su cuenta</u> y completar su registro. Gracias, Demoville Local Schools (OH) NOTA: Recibirá un correo electrónico dentro de 2 minutos solicitándole que confirme y complete su registro. Si no lo recibe, consulte su carpeta de spam o correo no deseado. Si aún no ve el correo electrónico de FinalForms, envíe un mensaje a support@finalforms.com.

- 5. Cree su nueva contraseña de FinalForms y haga clic en CONFIRMAR CUENTA.
- 6. Haga clic en REGISTRAR ESTUDIANTE para su primer/a niño/a.

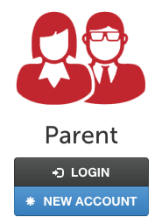

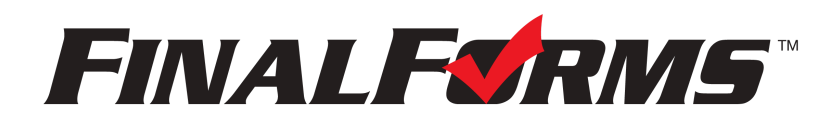

## **REGISTRO DE ESTUDIANTES**

#### ¿QUÉ INFORMACIÓN NECESITO?

- Historial médico básico e información médica
- Información de contacto del médico y del dentista
- Compañía de seguros y número de póliza
- Hospital de preferencia

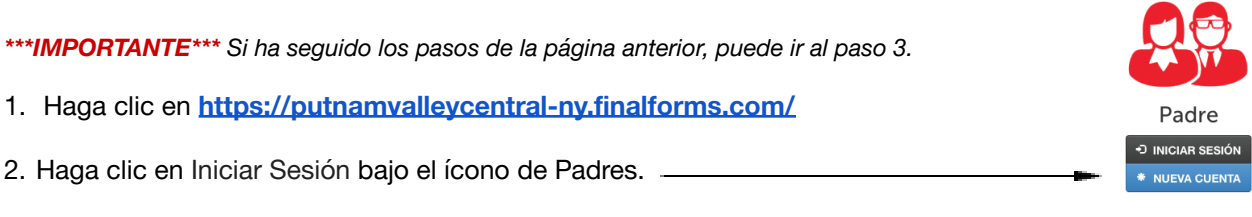

### 3. Haga clic en REGISTRAR ESTUDIANTE

| Mis estudiantes<br>administrar sus estudiantes dentro del sistema. |                                         |        |       |                        |                | Registro de Estudiante | Instrucciones |  |
|--------------------------------------------------------------------|-----------------------------------------|--------|-------|------------------------|----------------|------------------------|---------------|--|
|                                                                    | Estado                                  | Nombre | Clase | Actividades deportivas | Comportamiento |                        |               |  |
|                                                                    | Sin embargo los estudiantes registrados |        |       |                        |                |                        |               |  |

- 4. Digite el NOMBRE LEGAL y otra información básica sobre el/la estudiante. Haga clic en **CREAR ESTUDIANTE**.
- 5. Si su estudiante planea participar en algún deporte, actividad o club, haga clic en la casilla de verificación para cada uno.

Haga clic en **ACTUALIZAR** después de hacer su selección. **NOTA:** una selección se puede cambiar en cualquier momento hasta la fecha límite de inscripción.

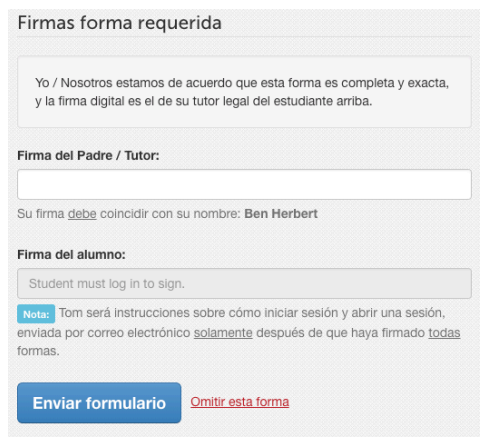

6. Complete cada formulario y firme su nombre completo (es decir, "John Smith") en el el campo Firma de Padre en la parte inferior de la página. Después de firmar, haz clic en **ENVIAR FORMULARIO** y pase al formulario siguiente.

7. Cuando todos los formularios están completos, verá un mensaje de 'Formularios Terminados'

8. \*\*\*IMPORTANTE\*\*\*Si es necesario, se enviará un correo electrónico automáticamente a la dirección que proporcionó para su Estudiante solicitándole firmar los formularios requeridos para el/la Estudiante.

### ¿CÓMO INSCRIBO ESTUDIANTES ADICIONALES?

Haga clic en MIS ESTUDIANTES. Puede repetir los pasos 3 a 7 para cada Estudiante adicional.

## ¿CÓMO ACTUALIZO LA INFORMACIÓN?

INICIE SESIÓN en cualquier momento y haga clic en **ACTUALIZAR FORMULARIOS** para actualizar la información de cualquier Estudiante.